. . . . . . . . . .

. . . . . . . .

. . . . . . . . .

. . . . . . . . . .

# Introduksjon til Viedoc

Skorpa Nilsen Pilskog

Mars 2023

| (PMF) associated with Weber B ankle fractures (PMFIX)                                                                                                    |                      |
|----------------------------------------------------------------------------------------------------|----------------------|
| 3 🛛 E 🖻                                                                                                    |                      |
| Documentation & Training                                                                                                    |                      |
| Before getting access to the study, please read all mandatory sections below and mark them as "Read & Understood nce confirmed, Viedoc will generate a certificate of your completed training. Enjoy your trial! |                      |
|                                                                                                    |                      |
| Section                                                                                                    | Read & Understood at |
| W Protokol                                                                                                    | 🛷 Read & Understood  |
| Viedoc User Guide for Site Users<br>Text based eLearning for site staff.                                                                                                    | ✓ Read & Understood  |
|                                                                                                    |                      |
|                                                                                                    |                      |
|                                                                                                    |                      |

| ← → G ■ v4.viedoc.net/Home/Index/studyId=4/02 | - → C 🔒 v4.viedoc.net/Hor | ne/Index?studyId=4702 |
|-----------------------------------------------|---------------------------|-----------------------|
|-----------------------------------------------|---------------------------|-----------------------|

| viedoc                                                                                                    |                                                                                                    |                                                                                      |                                                                               | Kristian Pilskog 🛛 🔅 🗸                   |
|----------------------------------------------------------------------------------------------------|----------------------------------------------------------------------------------------------------|--------------------------------------------------------------------------------------|-------------------------------------------------------------------------------|------------------------------------------|
| Welcome back Kristian Pilskog!<br>Access<br>Studies<br>1<br>0                                                                                                    | Account<br>Last login <u>3 days ago</u><br>Number of logins 6<br>User level <b>8</b> Rookie<br>Active since 2023-02-24                                                  | Recent activities<br>Study PMF site TRAINING added to my studies<br>Password changed |                                                                               | <u>17 days ago</u><br><u>17 days ago</u> |
| Search<br>PMF<br>Difference<br>Start new study                                                                                                    |                                                                                                    | Tryl<br>Bek<br>har<br>dok                                                            | <k pmf-ikonet<br="" på="">treft deretter at du<br/>sett<br/>tumentasjonen</k> |                                          |
| DPMF         Randomized controlled trial of fixation versus no fixation of posterior malleolus (PMF) associated with Weber B ankle fractures (PMFIX)         Image: Image: | The study is currently set to operate in demons<br>fractures<br>d mark them as "Read & Understood annce confirmed, Viedoc will generate a certificate of your completed | tration & training mode. Do not input any real data.                                 |                                                                               | Launch                                   |
| Section<br>Protokol                                                                                                    |                                                                                                    | Read & Understood at<br>✓ Read & Understood                                          | ptional sections<br>No optional documents available.                          |                                          |

#### 

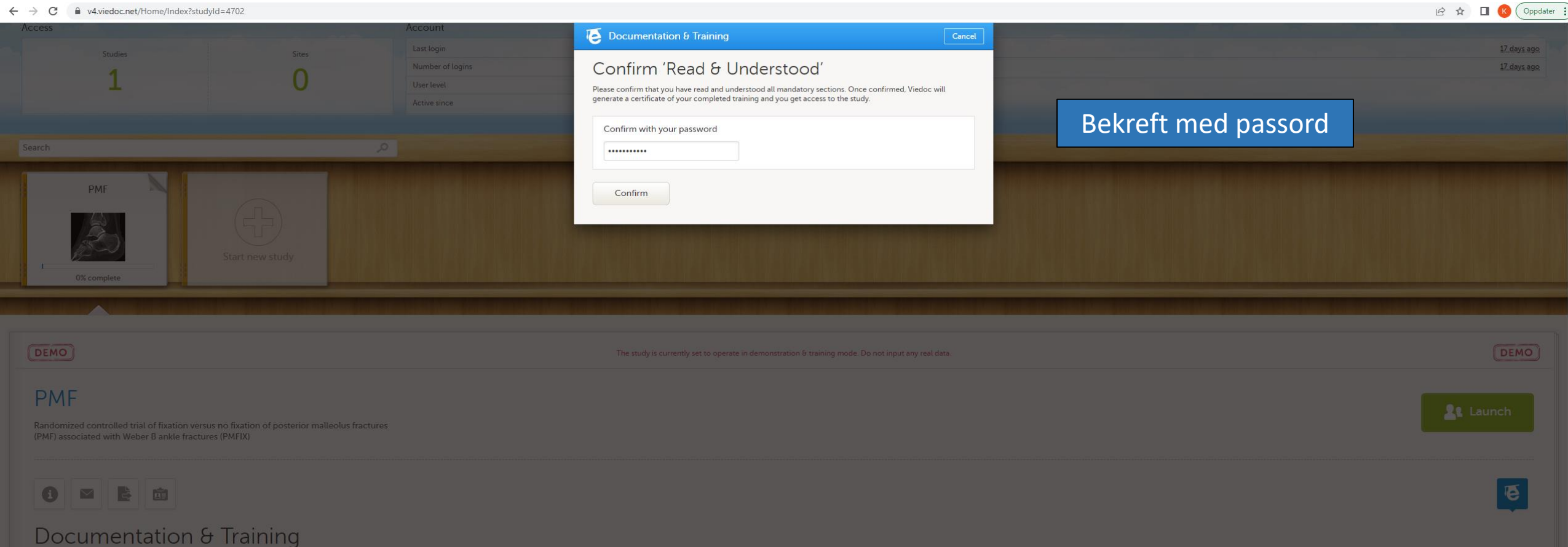

| Mandatory sections                                                       |                          | Optional sections                |
|--------------------------------------------------------------------------|--------------------------|----------------------------------|
| Section                                                                  | Read & Understood at     | No optional documents available. |
| Protokot                                                                 | ✓ 2023-03-13 09:52 UTC 📀 |                                  |
| Viedoc User Guide for Site Users<br>Text based eLearning for site staff. | 🗸 2023-03-13 09:54 UTC 🛞 |                                  |
| Confirm 'Read & Understood'                                              |                          |                                  |

| 1                                                                                                   | 0                                                                                                    | Number of logins     6       User level     Image: Rookie       Artive since     2023-02-24    | Password changed                                     |                                                                                   | 17 days ago |
|----------------------------------------------------------------------------------------------------|----------------------------------------------------------------------------------------------------|------------------------------------------------------------------------------------------------|------------------------------------------------------|-----------------------------------------------------------------------------------|-------------|
| Search<br>PMF<br>D% complete                                                                        | Start new study                                                                                                 |                                                                                                | Tryk<br>kom<br>pasi<br>for å                         | kk «Launch» for å<br>nme inn til<br>entene i studien og<br>å legge til ny pasient |             |
| DEMO                                                                                                | og heinsteligt och enn som som som en eller i heinsteligt och enn som som eller som eller som eller som eller s | The study is currently set to operate in demons                                                | tration & training mode. Do not input any real data. |                                                                                   | DEMO        |
| PMF<br>Randomized controlled trial of fixation versu<br>(PMF) associated with Weber B ankle fractur | us no fixation of posterior malleolus fractures<br>res (PMFIX)                                                  |                                                                                                |                                                      |                                                                                   | Launch      |
|                                                                                                    | . Troining                                                                                                    |                                                                                                |                                                      |                                                                                   | E           |
| Before getting access to the study, please re                                                       | ITAINING<br>ead all mandatory sections below and mark then                                                      | n as "Read & Understood". Once confirmed, Viedoc will generate a certificate of your completec | ł training. Enjoy your trial!                        |                                                                                   |             |
| Mandatory sections                                                                                  |                                                                                                    |                                                                                                |                                                      | Optional sections                                                                 |             |
| Section                                                                                             |                                                                                                    |                                                                                                | Read & Understood at                                 | No optional documents available.                                                  |             |
| Protokol                                                                                            |                                                                                                    |                                                                                                | Kead & Understood                                    |                                                                                   |             |
| Viedoc User Guide for Site Users<br>Text based eLearning for site staff.                            |                                                                                                    |                                                                                                | ✓ Read & Understood                                  |                                                                                   |             |
| Følsomhet Intern (gul)                                                                              |                                                                                                    |                                                                                                |                                                      |                                                                                   |             |

**Recent activities** 

3 days ago

Study PMF site TRAINING added to my studies

Studies

Welcome back Kristian Pilskog!

Account

Last login

Sites

viedoc

Access

0

17 days ago

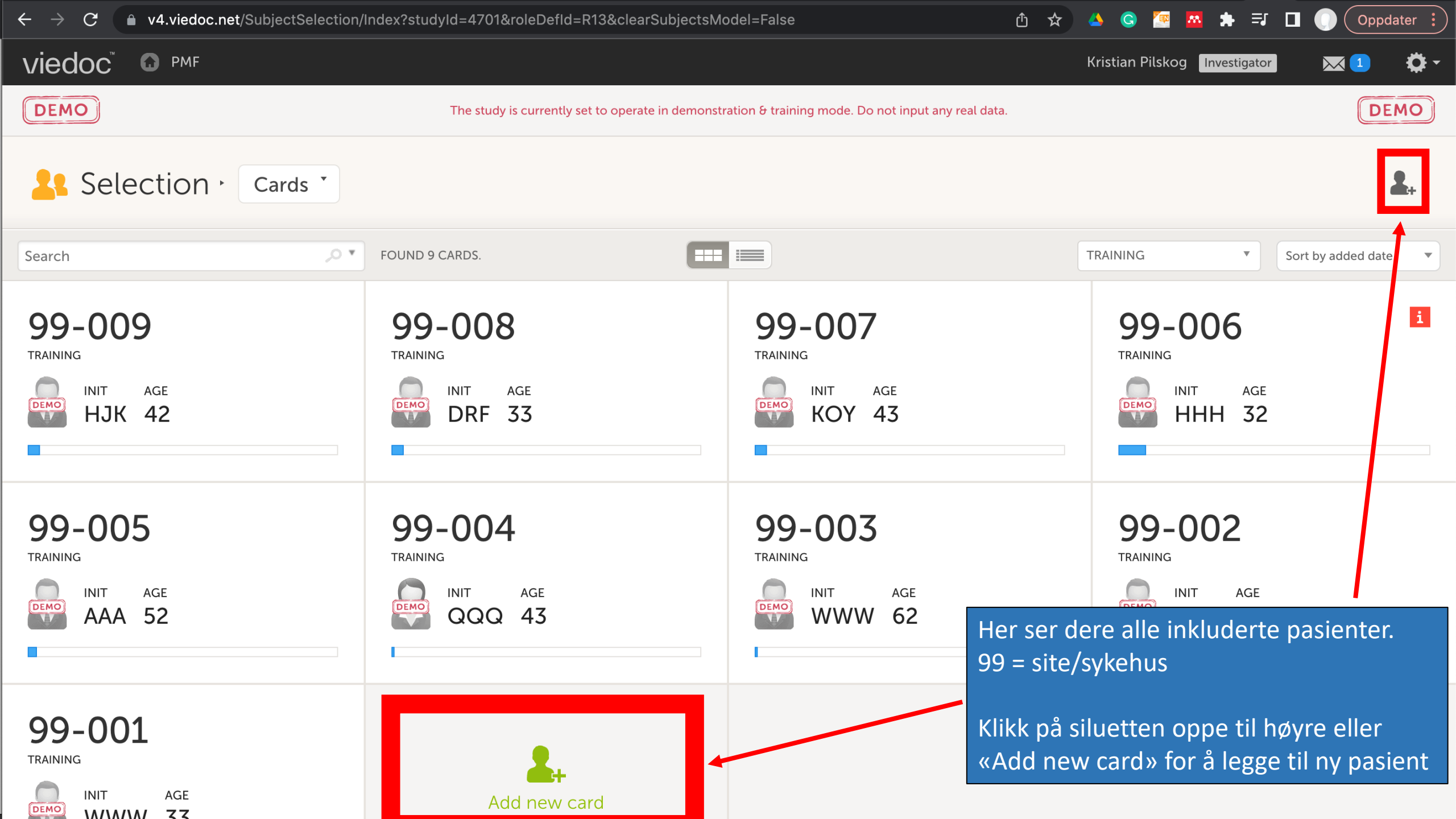

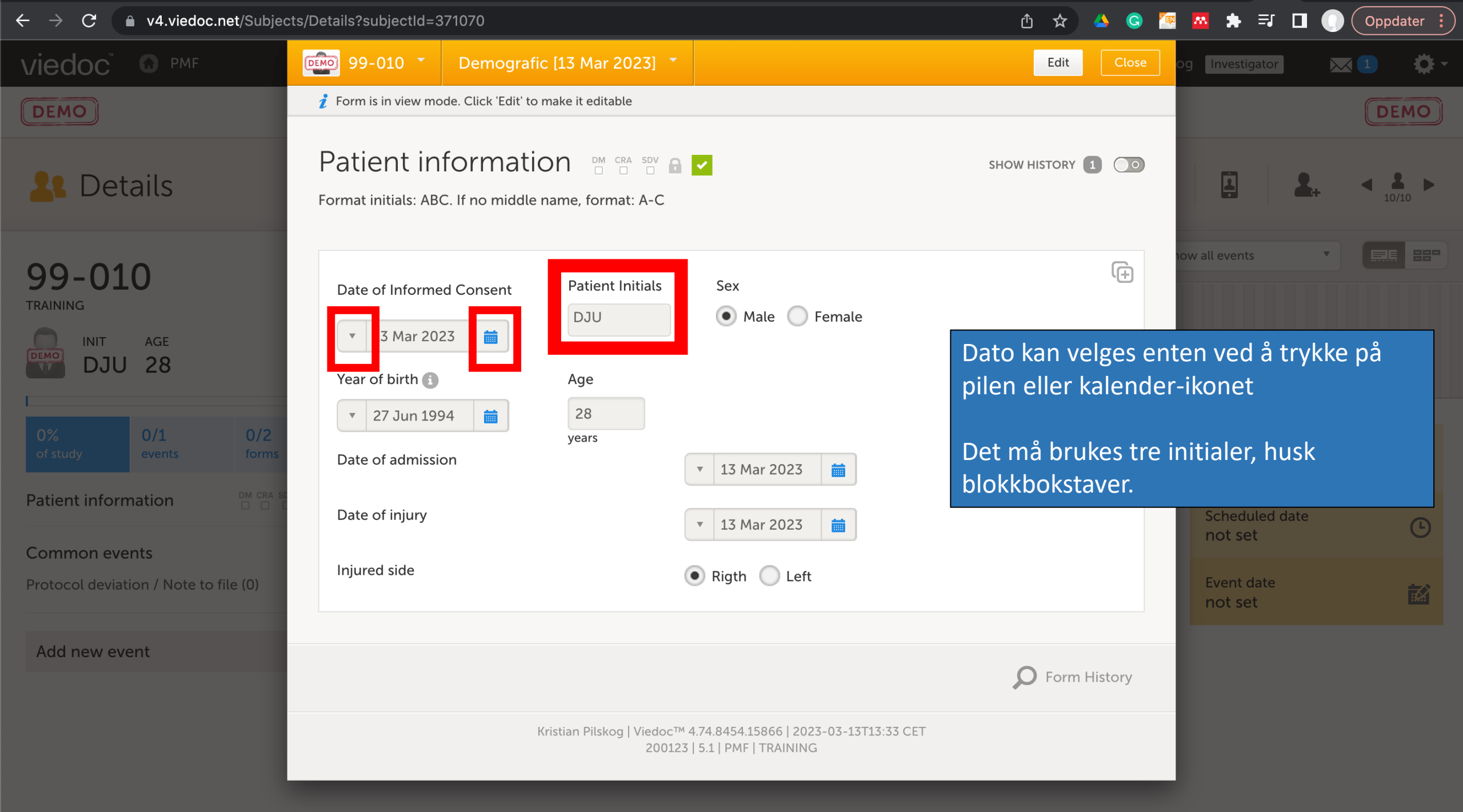

![](_page_6_Picture_0.jpeg)

| $\leftarrow \rightarrow C$ $\triangleq$ v4.viedoc.net/Subjects/Details?su | ıbjectId=371070                                                                          | 🖞 🖈 🝊 G 🚾 🙇 🗐 🔲 🕕 Oppdater 🔅                |
|---------------------------------------------------------------------------|------------------------------------------------------------------------------------------|---------------------------------------------|
|                                                                           | 99-010 Preoperative                                                                      | Close Kristian Pilskog Investigator 🖂 1 🔅 - |
| DEMO                                                                      | Preoperative M CRA SOV A                                                                 | NO CHANGES O                                |
| Letails                                                                   | Protocol date                                                                            |                                             |
| 99-010                                                                    | 13 Mar 2023- 27 Mar 2023                                                                 | 13 Mar 2023(-0/+14) Show all events         |
| TRAINING<br>INIT AGE<br>DJU 28                                            | Plan event Initiate event                                                                |                                             |
| 0% 0/1 0/2<br>of study events forms                                       |                                                                                          | Protocol date<br>13 Mar 2023 (-0/+14)       |
| Patient information                                                       | Kristian Pilskog   Viedoc™ 4.74.8454.15866   2023-03-13<br>200123   5.1   PMF   TRAINING | 3T13:36 CET<br>+ Scheduled date<br>not set  |
| Common events Protocol deviation / Note to file (0) +                     | Patient and injury characteristics                                                       | Dato for Preoperative vurdering skal        |
| Add new event +                                                           | Inclusion/exclusion evaluation                                                           | Bruk «Initiate event»                       |

![](_page_8_Picture_0.jpeg)

![](_page_9_Picture_0.jpeg)

skade karakteristika samt vurdere inklusjon/eksklusjonskriteriene.

![](_page_10_Figure_0.jpeg)

![](_page_11_Picture_0.jpeg)

| $\leftrightarrow$ $\rightarrow$ C $$ v4.viedoc.net/Subjects | /Details?SubjectId=371070&selectedVisitId=5545794                                                                                       | Ů ☆                              | 🔺 🤤 🖉 🗖 🖶 🗐 🚺             | Oppdater :                                               |
|-------------------------------------------------------------|----------------------------------------------------------------------------------------------------|----------------------------------|---------------------------|----------------------------------------------------------|
|                                                             | 99-010 • Preoperative [13 Mar 2023] •                                                                                                   | Save changes                     | Close og Investigator     | <b>X1</b> Ö-                                             |
| DEMO                                                        | Inclusion/exclusion evaluation                                                                                                    |                                  |                           | DEMO                                                     |
| Letails                                                     | Inclusion Criteria                                                                                                    |                                  | ÷                         | <ul> <li>▲ ▲ ▲ ▲ ▲ ▲ ▲ ▲ ▲ ▲ ▲ ▲ ▲ ▲ ▲ ▲ ▲ ▲ ▲</li></ul> |
| 99-010                                                      | 1. Posterior malleolar (PM) fracture, of Mason & Molly type 2A/2B, a<br>B lateral malleolar fracture, and/or medial malleolar fracture  | ssociated with Weber 🥥 Yes 🔘 No  | now all events            |                                                          |
| TRAINING                                                    | 2. Patients informed, written consent                                                                                                   | 🔵 Yes 🔵 No                       |                           |                                                          |
| DJU 28                                                      | 3. Age 18-65 years                                                                                                    | 🔵 Yes 🔵 No                       |                           |                                                          |
| 50% 1/1 1/2                                                 | 4. Measurements are performed 5 millimeter (mm) cranial to the tib                                                                      | a plafond O Yes O No             | Ducto col data            | 0                                                        |
| of study events forms                                       | 5. Posterior malleolus fractures involving less than 40% of the fibula See Figure 2 in study protocol for illustration of measurements. | r notch are included. 🛛 Yes 🔵 No | 13 Mar 2023 (-0           | /+14)                                                    |
| Patient information                                         | Alle bokser må krysses av                                                                                                    | for å kunne                      | Scheduled date            | G                                                        |
| Common events                                               | Exclusion Criteria gjøre ferdig dette skjema                                                                                            | et.                              | (+)                       |                                                          |
| Protocol deviation / Note to file (0)                       | 1. Non-compliant patient, i.e.: dementia, alcohol- or substance abu                                                                     | se 🔷 Yes 🔵 No                    | Event date<br>13 Mar 2023 |                                                          |
| Add new event                                               | 2. Known congenital bone decease                                                                                                    | Yes No                           |                           |                                                          |
|                                                             | 3. Pathological fractures                                                                                                    | Yes No                           |                           |                                                          |
|                                                             | 4. Immunocompromised patients                                                                                                    | 🔵 Yes 🔵 No                       |                           |                                                          |
|                                                             | E Tourists or patients on a short tarm work/study permit                                                                                |                                  |                           |                                                          |

| $\leftrightarrow$ $\rightarrow$ C $\square$ v4.viedoc.net/Subjects | /Details?SubjectId=371           | 070&selectedVisitId=5545794                                                | û 🖈 🔺          | 🕒 🏧 🔹 🗐 🔲 🌔 Oppdater                                    |
|--------------------------------------------------------------------|----------------------------------|----------------------------------------------------------------------------|----------------|---------------------------------------------------------|
|                                                                    | 99-010 🔹                         | Preoperative [13 Mar 2023] 🔹                                               | Save changes   | Close og Investigator 🖂 🚺 🔅 🕇                           |
| DEMO                                                               | 5. Tourists or pat               | ients on a short-term work/study permit                                    | 🔵 Yes 💿 No     | DEMO                                                    |
| Letails                                                            | 6. Previous fract<br>dysfunction | ture of the ipsilateral ankle or ipsilateral lower extremity with a result | ing 🔵 Yes 💿 No |                                                         |
| 99-010                                                             | 7. Poor controlle                | d diabetes                                                                 | 🔵 Yes 💿 No     | now all events                                          |
|                                                                    | 8. Patients with k               | nown arterial insufficiency                                                | 🔵 Yes 💿 No     |                                                         |
| DJU 28                                                             | 9. Open fracture                 | es                                                                         | Yes • No       |                                                         |
| 50% 1/1 1/2<br>of study events forms                               | 10. Severely trac                | umatized patients (ISS>16)                                                 | Ves  No        | Protocol date                                           |
| Patient information                                                | 11. Patient decli                | ned inclusion to participate in study                                      | 🔵 Yes 💿 No     | 13 Mar 2023 (-0/+14)                                    |
| Common quanta                                                      |                                  |                                                                            |                | bet set                                                 |
| Protocol deviation / Note to file (0)                              | Are all inclusion cr             | iteria and none of the exclusion criteria fulfilled?                       | • Yes No       | Kommer til syne<br>når alle kriterier<br>er krysset ut. |
| Add new event                                                      | Inclusion date                   |                                                                            | ▲ dd MMM yyyy  |                                                         |
|                                                                    |                                  |                                                                            | Event date     |                                                         |
|                                                                    |                                  |                                                                            | Current date   |                                                         |
|                                                                    |                                  |                                                                            | Day not known  |                                                         |

| ← → C <ul> <li>v4.viedoc.net/Subjects/Details?SubjectId=371070&amp;selectedVisitId=5545794</li> <li>①</li> </ul> |                        |                                       |                      |                           |     | G                                                                                                    | 🚾 🖈 🗊 🔲 (                        | Oppdater :                              |
|----------------------------------------------------------------------------------------------------|------------------------|---------------------------------------|----------------------|---------------------------|-----|----------------------------------------------------------------------------------------------------|----------------------------------|-----------------------------------------|
| Letails                                                                                                    |                        |                                       |                      |                           |     | 1.                                                                                                    | I                                | ▲ ▲ ↓ ↓ ↓ ↓ ↓ ↓ ↓ ↓ ↓ ↓ ↓ ↓ ↓ ↓ ↓ ↓ ↓ ↓ |
| 99-010                                                                                                    | Search                 | م                                     |                      |                           |     | Show                                                                                                    | w all events                     |                                         |
|                                                                                                    | Preoperative           | VieDocMe Pre                          | Postoperative        | Week6                     |     | VieDo                                                                                                    | ocMe W6                          | Week12                                  |
| DJU 28                                                                                                    | 13 Mar 2023            | 13 Mar 2023 (-7/+2)                   | 14 Mar 2023 (-0/+14) | 25 Apr 2023 ( <u>+</u> 7) |     | 25 Apr 2                                                                                                    | 023 (±7)                         | 12 Jun 2023 ( <u>+</u> 7)               |
| 3%<br>of study1/13<br>events2/66<br>forms                                                                        | Preoperati             | Ve Ongoing                            |                      |                           |     |                                                                                                    | Protocol date<br>13 Mar 2023 (-0 | <b>)</b><br>/+14)                       |
|                                                                                                    | Event date             |                                       |                      | DM CRA SE                 |     | ~                                                                                                    | Scheduled date<br>not set        | G                                       |
| Common events Protocol deviation / Note to file (0) +                                                            | Patient and injury cha | racteristics                          |                      | DM CRA SE                 |     | <ul> <li>Image: A second second s</li></ul> | Event date<br>13 Mar 2023        | 赵                                       |
| Add new event +                                                                                                  | Inclusion/exclusion ev | valuation                             |                      |                           |     |                                                                                                    |                                  |                                         |
|                                                                                                    | Demographics_SVAR      |                                       |                      |                           |     | +                                                                                                    |                                  |                                         |
|                                                                                                    | Health Questionnaire   | EQ-5D-5L_SVAR                         |                      |                           | Dae | +<br>r en k                                                                                                    | dar til rando                    | misering                                |
|                                                                                                    | Self-Reported Foot ar  | nd Ankle Score (SEFAS)_S <sup>1</sup> | /AR                  |                           | Dac |                                                                                                    |                                  | misering                                |
|                                                                                                    | Anchor questions_SV    | AR                                    |                      |                           |     | +                                                                                                    | L                                |                                         |
| Randomization                                                                                                    |                        |                                       |                      |                           | +   |                                                                                                    |                                  |                                         |

![](_page_15_Picture_0.jpeg)

![](_page_16_Figure_0.jpeg)

![](_page_17_Figure_0.jpeg)

![](_page_18_Picture_0.jpeg)

![](_page_19_Picture_0.jpeg)

This message is sent from Viedoc to confirm your contact information. Click the following link to login to ViedocMe: <u>https://me.viedoc</u> .eu/

### C

![](_page_20_Picture_3.jpeg)

Trykk for å laste inn forhåndsvisningen

13:52

Kan ikke svare til dette spesialnummeret

#### Finn ut mer

#### Slik ser SMSen fra ViedocMe ut.

Trykk på linken for å komme til siden hvor pas. skal fylle ut PROM og informasjon om seg selv.

En slik SMS vil pas. få ved Preoperative, 6 uker, 12 uker, 1 år, 2 år, og 5 år postop.

![](_page_21_Picture_0.jpeg)

viedoc me

Velkommen. Flott å se deg her.

Brukernavn

Dette er førstesiden i ViedocMe for login.

Bruk det brukernavn og pin som er angitt tidligere.

PIN-kode

Logg inn

![](_page_21_Picture_8.jpeg)

![](_page_22_Picture_0.jpeg)

viedoc me

## Hei. Hyggelig å se deg.

Flott, 0 tapte hendelser så langt.

Kommende hendelse

 $\triangleleft$ 

 $\sim$ 

![](_page_22_Picture_5.jpeg)

Demographics mandag 13. mars 2023 Tilgjengelig 6.3.2023 - 15.3.2023

![](_page_22_Picture_7.jpeg)

0

Trykk på det grønne feltet for å komme i gang med registrering.

![](_page_23_Picture_0.jpeg)

viedoc

0

 $\sim$ 

 $\triangleleft$ 

Trykk på den grønne pilen for å komme videre. All info må fylles ut for å kunne trykke på grønn pil.

![](_page_24_Picture_0.jpeg)

### Røyker du nå?

![](_page_24_Picture_2.jpeg)

#### Yrke/stilling

![](_page_24_Figure_4.jpeg)

| 🗟 🛛 🕄 🏹 📥    | <b>%⊡ ፤Ω፤</b> 52 % 🕢 13:55 |
|--------------|----------------------------|
| viedoc me    | =                          |
| Demographics | 2/3                        |

#### Høyeste utdannelse

| Grunnskole               |  |
|--------------------------|--|
| Videregående skole       |  |
| Høgskole                 |  |
| Universitet 3 år         |  |
| Universitet mer enn 3 år |  |

![](_page_25_Picture_3.jpeg)

Trykk på den grønne pilen for å komme videre. All info må fylles ut for å kunne trykke på grønn pil.

![](_page_26_Picture_0.jpeg)

# Du er nesten ferdig.

Tusen takk for at du tok deg tid – det setter vi stor pris på. Vær oppmerksom på at du ikke kan gå tilbake og redigere innsendte data. Hvis du vil endre noen av svarene dine, kan du nå klikke tilbake, endre dataene og deretter sende inn.

![](_page_26_Picture_3.jpeg)

Trykk på den grønne boksen for å komme videre.

| 🗟 🛛 🕄 🏹 🛥    | ∦ā <b>!</b> ∎ŧ 52 % 🕖 I3:55 |
|--------------|-----------------------------|
| viedoc me    | —                           |
| Demographics | 3/3 🔿                       |
| Tak          |                             |

Hendelsen ble sendt inn.

Din neste planlagte hendelse: Self-Reported Foot and Ankle Score (SEFAS)

13

l dag mandag 13. mars 2023 Tilgjengelig 13.3.2023 - 13.3.2023

Tilbake til startsiden

 $\bigcirc$ 

 $\langle |$ 

 $\sim$ 

Trykk på den svarte boksen for å komme tilbake til startsiden og for å kunne trykke deg inn på SEFASskjemaet.

Dette kan være vanskelig å forstå i begynnelsen, lurt å hjelpe pas. med denne rekkefølgen.

Følsomhet Intern (gul)

![](_page_28_Picture_0.jpeg)

viedoc me

# Hei. Hyggelig å se deg.

Flott, 0 tapte hendelser så langt.

Kommende hendelse I dag Self-Reported Foot and Ankle Score (SEFAS) mandag 13. mars 2023 Tilgjengelig 13.3.2023 - 13.3.2023

Start uplanlagte hendelse

 $\bigcirc$ 

 $\langle |$ 

 $\sim$ 

 $\rightarrow$ 

 $\rightarrow$ 

Trykk på det grønne feltet for å komme videre. Fyll ut skjema og returner til startsiden igjen for å ta resterende skjema: - EQ-5D - Anchor questions

Følsomhet Intern (gul)

![](_page_29_Picture_0.jpeg)

viedoc me

#### \_\_\_\_

# Hei. Hyggelig å se deg.

Flott, 0 tapte hendelser så langt. 100 % samsvar.

Kommende hendelse tirsdag 25. april

Self-Reported Foot and Ankle Score (SEFAS) Tilgjengelig 18.4.2023 - 2.5.2023

![](_page_29_Picture_7.jpeg)

Etter at en har fylt ut alle skjema for den aktuelle datoen/kontakten kommer en tilbake til denne startsiden.

Legg merke til at SEFAS-feltet nå er hvitt og dato for tilgjengelighet er angitt. Feltet blir grønt når det er tilgjengelig.

![](_page_30_Figure_0.jpeg)

![](_page_30_Figure_1.jpeg)

Slik ser det ut når alt er klart mtp ViedocMe.

![](_page_31_Picture_0.jpeg)

| $\leftarrow$ $\rightarrow$ $C$ $$ v4.viedoc.net/Subjects/Details?Su | bjectId=371070&selectedVisitId=5545794#                                                  | Ů ☆ 🍐 G 🔤 🖈 =J 🔲 🌔 Opp                                                                                | dater :               |
|---------------------------------------------------------------------|------------------------------------------------------------------------------------------|----------------------------------------------------------------------------------------------------|-----------------------|
|                                                                     | 99-010 Postoperative                                                                     | Save changes Close Kristian Pilskog Investigator 📈 1                                                  | <b>\$</b> -           |
| DEMO                                                                | Postoperative 🖿 🖀 🖻 🖬 🔽                                                                  |                                                                                                    | EMO                   |
| Letails                                                             | Protocol date                                                                            |                                                                                                    | <b>8 &gt;</b> 0/10    |
| 00.010                                                              | 14 Mar 2023- 28 Mar 2023                                                                 | 14 Mar 2023(-0/+14) Show all events                                                                   |                       |
| TRAINING<br>INIT AGE<br>DJU 28                                      | Event date<br>13 Mar 2023                                                                | Image: Week       VieDocMe W6       Week1         Image: Week       25 Apr 2023 (±7)       12 Jun 202 | . <b>2</b><br>.3 (±7) |
| 10% 2/13 7/66<br>of study events forms                              | <b>?</b> Event date same day as admission and operation                                  | Awaits approval<br>Protocol date<br>14 Mar 2023 (-0/+14)                                              | Û                     |
| Patient information                                                 |                                                                                          | + Scheduled date                                                                                      | Ŀ                     |
| Common events Protocol deviation / Note to file (0) +               | Kristian Pilskog   Viedoc™ 4.74.8454.15866   2023-03-1.<br>200123   5.1   PMF   TRAINING | Event date                                                                                            | X                     |
|                                                                     | Patient and injury characteristics                                                       |                                                                                                    |                       |
| Add new event +                                                     | Treatment summary                                                                        | Her er Postoperative aktivert samme d                                                                 | ag                    |

Summary at discharge

Her er Postoperative aktivert samme dag som Admission og operasjondato, dermed må en godkjenne med tekst at det er «riktig» dato –utenfor «Protocol date» (boksen over).

| $\leftrightarrow$ $\rightarrow$ C $ ightharpoonup$ v4.viedoc.net/Subject | cts/Details/?subjectId=371070                                    | û 🖈 🔺 G               | ) 🔤 🗯 ≕ 🗖 🌔                        | Oppdater :               |
|--------------------------------------------------------------------------|------------------------------------------------------------------|-----------------------|------------------------------------|--------------------------|
|                                                                          | 99-010 · Postoperative [13 Mar 2023] ·                           | Edit Close            | og Investigator                    | x 1 Ö -                  |
| DEMO                                                                     | 🧜 Form is in view mode. Click 'Edit' to make it editable         |                       |                                    | DEMO                     |
| Letails                                                                  | Clinical Examination and complications                           | SHOW HISTORY 1        | <b>L</b> .                         | < <b>₽</b> ►<br>1/10     |
| <b>99-010</b>                                                            | Nerve injury?                                                    | (+)                   | now all events                     |                          |
|                                                                          |                                                                  |                       | DocMe W6 W                         | Veek12                   |
| DJU 28                                                                   | Complications                                                    | (÷                    | r 2023 ( <u>+</u> 7) 🚺 11          | . Jun 2023 ( <u>+</u> 7) |
| _                                                                        | Any complications?                                               | 🖲 Yes 🔵 No            |                                    |                          |
| 16% 3/13 11/66<br>of study events forms                                  |                                                                  |                       | Protocol date<br>14 Mar 2023 (-0/+ | -14)                     |
| Patient information                                                      |                                                                  | <b>P</b> Form History | Scheduled date                     |                          |
| Common events                                                            | Kristian Pilskog   Viedoc™ 4.74.8454.15866   2023-03-13T14:29 CE | Т                     | not set                            | Ŀ                        |
| Protocol deviation / Note to file (0)                                    | 200123   5.1   PMF   TRAINING                                    |                       | Event date                         | =>                       |
|                                                                          | Patient and injury characteristics                               |                       | 13 Mar 2023                        |                          |
| Add new event                                                            | + Treatment summary                                              |                       |                                    |                          |
|                                                                          |                                                                  |                       |                                    |                          |
|                                                                          | Summary at discharge                                             |                       |                                    |                          |

| $\leftarrow$ $\rightarrow$ C $rightarrow$ v4.viedoc.net/Subject | s/Details?SubjectId=3                                           | 71070&selectedVisitId=5546083                 |                                                        | û 🖈 🔺              | G 🖬 🛊 🖬 🛛                       | Oppdater :     |
|-----------------------------------------------------------------|-----------------------------------------------------------------|-----------------------------------------------|--------------------------------------------------------|--------------------|---------------------------------|----------------|
| viedoc 🖬 🕞 PMF                                                  | 99-010 🔭                                                        | Postoperative [13 Mar 2023]                   | ~                                                      | Save changes Close | og Investigator                 | ×1 Ö-          |
| DEMO                                                            | Patient ar                                                      | nd injury character                           | ristics                                                |                    |                                 | DEMO           |
| Letails                                                         | <u>CT</u><br>Area of PMF on                                     | CT 🚯                                          | Yes No. will be measured later                         | (+                 |                                 | + <b>4 2 b</b> |
| 99-010                                                          | Step off (posteri<br>Negative = PM c                            | or malleolus)<br>Iistal, Positive= PM cranial | mm                                                     |                    | now all events                  |                |
| TRAINING<br>INIT AGE<br>DJU 28                                  | Syndesmosis wi<br>Positive value = incr<br>Negative value= tigł | dth measurement<br>eased distance<br>Iter     | 🔵 Yes 🔵 No                                             |                    |                                 | Week12         |
| 12% 3/13 8/66<br>of study events forms                          | Soft tissue prob<br>Soft tissue statu                           | em<br>s                                       | • Yes No                                               | (+                 | Protocol date<br>14 Mar 2023 (1 | -0/+14)        |
| Patient information                                             |                                                                 |                                               | Bloody blisters                                        |                    | Scheduled date<br>not set       | G              |
| Protocol deviation / Note to file (0)                           |                                                                 |                                               | Skin necrosis<br>Subcutanuous deglovi                  | ng                 | Event date<br>13 Mar 2023       | <b>X</b>       |
| Add new event                                                   |                                                                 |                                               | Severe swelling         Wound dehischence              |                    |                                 |                |
|                                                                 | Soft tissue prob                                                | ems                                           | <ul> <li>At admission</li> <li>Preoperative</li> </ul> |                    |                                 |                |
|                                                                 |                                                                 |                                               |                                                        |                    |                                 |                |

![](_page_35_Figure_0.jpeg)

| $\leftrightarrow$ $\rightarrow$ C $ ightharpoonup$ v4.viedoc.net/Subject | ts/Details?SubjectId=371070&selectedVisitId=5546083                                                                                         | Û             | ☆ 🔺 🤇    | ) 🔼 🛊 🗐 🔲                      | Oppdater :                |
|--------------------------------------------------------------------------|----------------------------------------------------------------------------------------------------|---------------|----------|--------------------------------|---------------------------|
|                                                                          | 99-010 T Postoperative [13 Mar 2023] T                                                                                                    | Save changes  | Close    | og Investigator                | X 1 🔅 -                   |
| Details                                                                  | Treatment summary                                                                                                    |               |          |                                | DEMO                      |
|                                                                          | Talar drawer test performed     Posterior luxation of talus     No luxation     No                                                          | lot performed | (+       |                                |                           |
| <b>99-010</b><br>TRAINING                                                | ASA 0 1 0 2 0 3 0 4<br>Posterior malleolus fixed Ves, Plate Ves, Screws only No                                                             | lo            |          | DocMe W6                       | Week12                    |
| DJU 28                                                                   | Approaches used         lateral       medial       posterolateral       posteromedial       medial-posterom         Fixation of syndesmosis | medial        |          | r 2023 ( <u>+</u> 7)           | 11 Jun 2023 ( <u>+</u> 7) |
| 13% 3/13 9/66<br>of study events forms                                   | No fixation 1 screw (3.5 mm) 2 screws (3.5 mm) Suture button                                                                                | e kryss tilla | ates mtp | Protocol date<br>14 Mar 2023 ( | es used»<br>U<br>-0/+14)  |
| Patient information                                                      |                                                                                                    |               |          | Scheduled date<br>not set      | Ŀ                         |
| Protocol deviation / Note to file (0)                                    | Kristian Pilskog   Viedoc™ 4.74.8454.15866   2023-03-13T14:20 CET<br>200123   5.1   PMF   TRAINING                                          |               |          | Event date<br>13 Mar 2023      | 2                         |
| Add new event                                                            | + Treatment summary                                                                                                    |               | +        |                                |                           |
|                                                                          | Summary at discharge                                                                                                    |               | +        |                                |                           |

| $\leftarrow \rightarrow \mathbf{C}$ $$ v4.viedoc.net/Subject | s/Details/?subjectId=371070                                                    |                          | û 🖈 🔺 🤇               | ) 🖪 🛊 🗈 🔲 🔘 💽             | ppdater 🚦          |
|--------------------------------------------------------------|--------------------------------------------------------------------------------|--------------------------|-----------------------|---------------------------|--------------------|
| viedoc 🖸 PMF                                                 | 99-010 • Postoperative [13 Mar 2023] •                                         |                          | Edit Close            | og Investigator 🖂 1       | <b>Ö</b> -         |
| DEMO                                                         | 🦸 Form is in view mode. Click 'Edit' to make it editable                       |                          |                       |                           | DEMO               |
| Letails                                                      | Summary at discharge M M SN B V B V<br>Dette skjemaet fylles ut                | ved utskrivelse          | SHOW HISTORY 1        | ₽<br>₽                    | <b>2 )</b>         |
| 99-010                                                       | Date of injury                                                                 | • 13 Mar 2023            | ( <del>+</del> )      | now all events            |                    |
| TRAINING                                                     | External fixation                                                              | 🔵 Yes 💿 No               |                       | DocMe W6 Wee              | k12                |
| DJU 28                                                       | Date of definitive surgery                                                     | ▼ 13 Mar 2023 🚞          |                       | r 2023 (±7) 🛄 11 Jun 2    | 2023 ( <u>+</u> 7) |
| _                                                            | Reoperation                                                                    | 🔵 Yes 💿 No               |                       |                           |                    |
| 16% 3/13 11/66<br>of study events forms                      | Time from injury to definitive surgery                                         | 0 days                   |                       | Protocol date             | Û                  |
| Patient information                                          | Date of admission                                                              | ▼ 13 Mar 2023 🛗          |                       | 14 Mar 2023 (-0/+14)      |                    |
| Common events                                                | Date of discharge                                                              | • 14 Mar 2023            |                       | Scheduled date<br>not set | Ŀ                  |
| Protocol deviation / Note to file (0)                        | Length of stay (calculated from admission vs discharge)                        | 1 days                   |                       | Event date<br>13 Mar 2023 |                    |
| Add new event                                                | Postoperative length of stay (calculated from definitive surgery vs discharge) | 1 days                   |                       |                           |                    |
|                                                              | Kristian Pilskog   Viedoc™ 4.74.8454.15866                                     | 5   2023-03-13T14:30 CET | <b>D</b> Form History |                           |                    |

![](_page_38_Picture_0.jpeg)

| ← → C                                                       |                                            |                                                                                                    |                                               |                  | 🖻 🏚 🔲 😢                             | Oppdater :           |
|-------------------------------------------------------------|--------------------------------------------|----------------------------------------------------------------------------------------------------|-----------------------------------------------|------------------|-------------------------------------|----------------------|
| Klikk for å gå tilbake – hold for å se logg<br>VIECIOC UPMr | D1-047 -                                   | Preoperative [22 Feb 2023] 🔻                                                                                                    | Edit Close                                    |                  | Kristian Pilskog Investigator 🔀 🛽 🛚 | 9 Ø-                 |
| DEMO                                                        | 🦸 Form is in view m                        | ode. Click 'Edit' to make it editable                                                                                                |                                               |                  | (                                   | DEMO                 |
| La Details                                                  | Inclusion                                  | n/exclusion evaluation 🖞 🖓 🖬 🔽                                                                                                    | SHOW HISTORY 1                                |                  | III <u>1</u> • 🖪 <b>1</b> . •       | <b>1 2 &gt;</b> 5/51 |
| 01-047                                                      | Search 1. Posterior<br>B lateral malled    | <b>sria</b><br>malleolar (PM) fracture, of Mason & Molly type 2A/2B, associated v<br>olar fracture, and/or medial malleolar fracture | /ith Weber 🔵 Yes 💿 No                         |                  | Show all events *                   |                      |
|                                                             | Preoperative Patient not abl               | le to be included.                                                                                                    |                                               |                  |                                     |                      |
| KLO 32                                                      | 22 Feb 2023 2. Patients in                 | nformed, written consent                                                                                                    | Yes No                                        |                  |                                     |                      |
| 100% 2/2 3/3<br>of study events forms                       | Preoperativ                                | 5 years                                                                                                    | • Yes 🔵 No                                    |                  | Protocol date                       | Û                    |
|                                                             | 4. Measurem                                | nents are performed 5 millimeter (mm) cranial to the tibia plafond                                                                   | Yes No                                        |                  | 23 Feb 2023 (-0/+14)                |                      |
|                                                             | Event date 5. Posterior<br>See Figure 2 in | malleolus fractures involving less than 40% of the fibular notch are<br>a study protocol for illustration of measurements.           | included. <ul> <li>Yes</li> <li>No</li> </ul> |                  | Scheduled date<br>not set           | O                    |
| Protocol deviation / Note to file (0) +                     | Patient and injury chara                   |                                                                                                    |                                               |                  |                                     |                      |
|                                                             | Inclusion/exclusion eva                    | eria                                                                                                    | (+                                            | Her er pasienter | n Non-compliant og                  |                      |
| Add new event +                                             | 1. Non-com                                 | pliant patient, i.e.: dementia, alcohol- or substance abuse                                                                          | • Yes 🔵 No                                    | ekskluderes.     |                                     |                      |
|                                                             | Patient not abl                            | le to be included.                                                                                                    |                                               |                  |                                     |                      |
|                                                             | 2. Known co                                | ongenital bone decease                                                                                                    | 🔵 Yes 💿 No                                    |                  |                                     |                      |

6. Previous fracture of the ipsilateral ankle or ipsilateral lower extremity with a resulting 💦 Yes 💿 No

3. Pathological fractures

7. Poor controlled diabetes

9. Open fractures

8. Patients with known arterial insufficiency

10. Severely traumatized patients (ISS>16)

11. Patient declined inclusion to participate in study

dysfunction

4. Immunocompromised patients

5. Tourists or patients on a short-term work/study permit

🔵 Yes 💿 No

🔵 Yes 💿 No

🔵 Yes 💿 No

🔵 Yes 💿 No

🔵 Yes 💿 No

🔵 Yes 💿 No

🔵 Yes 💿 No

🔵 Yes 💿 No

| ← → C ( ■ v4.viedoc.net/Subjects/Details?SubjectId=371337&selectedVisitId=55495 | 0#                                                                                                  |                       |                       | @ ☆ □      | Coppdater                     |
|---------------------------------------------------------------------------------|----------------------------------------------------------------------------------------------------|-----------------------|-----------------------|------------|-------------------------------|
| Viedoc O PMF                                                                    |                                                                                                    |                       | Kristian Pilskog In   | vestigator | x 🖸 🔅 -                       |
| DEMO                                                                            | The study is currently set to operate in demonstration & training mode. Do not input any real data. |                       |                       |            | DEMO                          |
| Letails                                                                         |                                                                                                    |                       | III <u>1</u> °        | I 1.       | <ul> <li>▲ ● 11/11</li> </ul> |
| 99-011                                                                          | Search O                                                                                            |                       | Show all e            | events •   |                               |
| TRAINING<br>INIT AGE<br>KLO 29                                                  | Preoperative<br>14 Mar 2023                                                                         |                       |                       |            |                               |
| 100%         1/1         2/2           of study         events         forms    |                                                                                                    | Protocol<br>14 Mar 2  | date<br>2023 (-0/+14) |            | J                             |
| Patient information                                                             | Event date                                                                                          | Schedule              | d date                |            | C                             |
| Common events Protocol deviation / Note to file (0) +                           | Patient and injury characteristics                                                                  | Event dat<br>14 Mar 2 | te<br>2023            |            | 國                             |
| Add new event +                                                                 |                                                                                                    |                       |                       |            |                               |

Når en pasient ekskluderes må vi legge til en hendelse, velg «Add new event»

| ← → C                                                    |                                                                   |                           | 🖻 🖈 🔲 K Oppdater                          |  |  |  |
|----------------------------------------------------------|-------------------------------------------------------------------|---------------------------|-------------------------------------------|--|--|--|
| Klikk for å gå tilbake – hold for å se logg              | Image: Participation         Add new event                        | Close                     | Kristian Pilskog 🛛 Investigator 🕅 🔀 😢 🔅 🗸 |  |  |  |
| DEMO                                                     | Add new event                                                     |                           | DEMO                                      |  |  |  |
| La Details                                               | Event name                                                        | Volg «Initiate over       | the consistence data på                   |  |  |  |
| 99-011                                                   | Search                                                            | veig «initiate even       |                                           |  |  |  |
| TRAINING<br>INIT AGE<br>KLO 29                           | Preoperative  Plan event  Initiate event                          | samme mate som tidligere. |                                           |  |  |  |
|                                                          | Kristian Pilskog   Viedoc™ 4.74.8454.15866   2023-03-14713:09 CET |                           |                                           |  |  |  |
| 100%     1/1     2/2       of study     events     forms |                                                                   | _                         | Protocol date<br>14 Mar 2023 (-0/+14)     |  |  |  |
| Patient information                                      | Event date                                                        |                           | Scheduled date                            |  |  |  |
| Common events                                            | Patient and injuny characteristics                                |                           |                                           |  |  |  |
|                                                          | Inclusion/exclusion evaluation                                    |                           | 14 Mar 2023                               |  |  |  |
| Add new event +                                          |                                                                   |                           |                                           |  |  |  |

|                                                                                                 |                                                                                                    | Kristian Pilskog Investigator                                                 | 8                                                                                                    |
|-------------------------------------------------------------------------------------------------|----------------------------------------------------------------------------------------------------|-------------------------------------------------------------------------------|----------------------------------------------------------------------------------------------------|
| The study is currently set to operate in demonstration & training mode. Do not input any real c | Jata.                                                                                                    |                                                                               | DEM                                                                                                    |
|                                                                                                 |                                                                                                    | III 1º I 1.                                                                   | <ul> <li>\$</li> <li>\$</li></ul>                                                                                                    |
| Search 🔎                                                                                        |                                                                                                    | Show all events *                                                             |                                                                                                    |
| Preoperative End of study                                                                       |                                                                                                    |                                                                               |                                                                                                    |
| 22 Feb 2023 Z3 Feb 2023                                                                         |                                                                                                    |                                                                               |                                                                                                    |
| End of study Ready                                                                              | Protoco<br>not set                                                                                                    | ol date<br>t                                                                  | Í                                                                                                    |
| Event date                                                                                      | CRA SDV 🕞 🔽 Schedul                                                                                                    | led date                                                                      | (                                                                                                    |
| + End of Study                                                                                  | Event da                                                                                                    | ate                                                                           | ŕ                                                                                                    |
|                                                                                                 | 25 reb                                                                                                    | 2023                                                                          |                                                                                                    |
| Da vil «E<br>andre alt                                                                          | nd of study» dukke opp, og inge<br>ternativ.<br>late» er registrert og derfor                                                         | en                                                                            |                                                                                                    |
|                                                                                                 | Search<br>Preoperative End of study<br>2 feb 2023<br>End of study Read<br>Fend of study Read<br>Da vil «E<br>andre alf<br>«Event date | Tready a content part to perform the based prode. Do not input any read date. | The needy sector of study and the sector of study we determined to the study we determined to the sector of study and the sector of study and the sector of sector of sector of study and the sector of sector of se |

#### ← → C 🔒 v4.viedoc.net/Subjects/Details?SubjectId=371337&selectedVisitId=5549594

| iedoc 🖸 PMF                                         |    |   |                        | 99-011 * End of study [14 Mar 2023] *                                               | Save changes Close | Try        |
|-----------------------------------------------------|----|---|------------------------|-------------------------------------------------------------------------------------|--------------------|------------|
| DEMO                                                |    |   |                        | End of Study                                                                        |                    | fulli      |
| Letails                                             |    |   |                        | Did the patient complete the ctudy?                                                 | Ē                  | Tum        |
| 99-011<br>Kaining                                   |    |   | Search<br>Preoperative | Ves No<br>Date of completion/discontinuation                                        |                    | Der<br>opp |
| KLO 29                                              | 12 |   | 14 Mar 2023            | Primary reason for discontinuation:                                                 | Ē                  |            |
| of study<br>atient information                      |    |   |                        | Screening failure     Withdrawal of informed consent                                |                    | ann        |
| ommon events<br>rotocol deviation / Note to file (C |    | + | End of Study           | <ul> <li>Death</li> <li>Investigator decision</li> <li>Lost to follow-up</li> </ul> |                    | velg       |
| Add new event                                       |    | + |                        | <ul> <li>Study termination</li> <li>Other</li> </ul>                                |                    | «Sc        |
|                                                     |    |   |                        |                                                                                     |                    | De         |

Kristian Pilskog | Viedoc™ 4.74.8454.15866 | 2023-03-14T13:11 CET 200123 | 5.2 | PMF | TRAINING Trykk «No» for å bekrefte at pas. ikke fullfører studien (ekskluderes)

🖻 🛧 🔲 K (Oppdater 🔅

Deretter vil alternativene under dukke opp.

Dersom pas. ikke ønsker å delta eller på annen måte ekskluderes fra studien velger vi det øverste alternativet: «Screening failure».

De resterende alternativene brukes dersom pas. har samtykket til å delta, men senere faller ut av studien.

| ← → C 🔒 v4training.viedoc.net/Subjects/Details/?subjectId=246419             |                                                                                                    |                           | e t                       | 🏠 🔲 K Oppdat                               | iter 🚦 |
|------------------------------------------------------------------------------|----------------------------------------------------------------------------------------------------|---------------------------|---------------------------|--------------------------------------------|--------|
|                                                                              |                                                                                                    | Kris                      | tian Pilskog Investigator | 🛛 🖾 🕲                                      | ¥-     |
| DEMO                                                                         | The study is currently set to operate in demonstration & training mode. Do not input any real data. |                           |                           | DEMO                                       | 2      |
| <u> </u> Details                                                             |                                                                                                    |                           | <u>:</u> • 1              | <b>8.</b> , <b>4 8 1 1 1 1 1 1 1 1 1 1</b> | •      |
| 01-047                                                                       | Search D                                                                                            |                           | Show all events           |                                            | 30     |
| HUS                                                                          | Preoperative End of study                                                                           |                           |                           |                                            |        |
| KLO 32                                                                       | 22 Feb 2023 Z 5 Feb 2023                                                                            |                           |                           |                                            | •      |
|                                                                              |                                                                                                    |                           |                           |                                            | _      |
| 100%         2/2         5/3           of study         events         forms | End of study (Ready                                                                                 | Protocol date<br>not set  |                           | U                                          |        |
| Patient information                                                          | Event date                                                                                          | Scheduled date            |                           | 0                                          |        |
| Common events                                                                |                                                                                                    | not set                   |                           | U                                          | )      |
| Protocol deviation / Note to file (0) +                                      | End of Study                                                                                        | Event date<br>23 Feb 2023 |                           | đ                                          |        |
| Add new event +                                                              |                                                                                                    |                           |                           |                                            | Ξ.     |
|                                                                              |                                                                                                    |                           |                           |                                            |        |
|                                                                              |                                                                                                    |                           |                           |                                            |        |

Pas. er nå er nå registrert og ekskludert.

Da har vi info om antall «Eligible patients» og eksklusjonsårsaker.

### HUSK Å LAGE OVERSIKT OVER INKLUDERTE PASIENTER, For eksempel Excel fil med følgende opplysninger:

| E          | PM FIX bakre ankel studie - Excel |             |                       |              |                                                             |                        |                      |                                       |                                           |                  |  |  |  |
|------------|-----------------------------------|-------------|-----------------------|--------------|-------------------------------------------------------------|------------------------|----------------------|---------------------------------------|-------------------------------------------|------------------|--|--|--|
| F          | il Hjem                           | Sett inn    | Sideoppsett           | Formler Data | Se gjennom Visning                                          | ♀ Fortell n            | neg hva du vil gjøre |                                       |                                           |                  |  |  |  |
| Lir<br>Lin | Klipp ur<br>E Kopier              | t<br>Format | - 1<br><u>U</u> - E - |              | <ul> <li>■ ≫ → Bryt tek</li> <li>■ ● ■ ■ Slå sam</li> </ul> | ist<br>Imen og midtsti | Følsomhet            | dard ▼<br>- % 000 5,00 5,00 B<br>form | etinget Formater<br>natering ▼ som tabell | Normal Beregning |  |  |  |
|            | Utklippstavle                     | Es.         | Skrift                | r <u>s</u>   | Justering                                                   |                        | 🕞 Følsomhet          | Tall 🕞                                |                                           |                  |  |  |  |
| H1         | 5 👻                               | : × v       | fx                    |              |                                                             |                        |                      |                                       |                                           |                  |  |  |  |
|            | Α                                 | В           | С                     | D            | E                                                           | F                      | G                    | Н                                     | I.                                        | J                |  |  |  |
| 1          | Dato                              | Pasient nr  | Initialer             | Navn         | Fødselsdato                                                 | Alder                  | Randomisert til      | Operasjonsdato                        | User name                                 | PIN              |  |  |  |
| 2          | 14.03.2023                        | 1-001       | GAA                   |              |                                                             | 43                     | Fiksering            | 16.03.2023                            | EKT719                                    | 1412             |  |  |  |
| 3          | 20.03.2023                        | 1-002       | BBD                   |              |                                                             | 41                     | Ikke                 | 20.03.2023                            | EXY804                                    | 8330             |  |  |  |
| 4          |                                   |             |                       |              |                                                             |                        |                      |                                       |                                           |                  |  |  |  |
| 5          |                                   |             |                       |              |                                                             |                        |                      |                                       |                                           |                  |  |  |  |
| 6          |                                   |             |                       |              |                                                             |                        |                      |                                       |                                           |                  |  |  |  |